| Chook                    | Cradit      | Dahit  | 키드로 그 4 개 4                              |
|--------------------------|-------------|--------|------------------------------------------|
| Спеск                    | Credit      | Debit  | 가느글 긁으세요                                 |
| 07/03/2006 14:22         |             |        | Swipe CARD                               |
| Gift                     | EBT         | System |                                          |
|                          |             |        | 금액을 입력 후 ENTER를 누르세요                     |
| E                        | ENTER AMOUN | IT     |                                          |
| \$ 10.00                 |             |        | Enter Amount & Press ENTER               |
|                          | APPROVED    |        | Yes을 누르시면 Customer Copy가 나옵니다            |
| PRINT CUSTOMER           |             |        |                                          |
| RECEIPT?                 |             |        | Press Yes will be customer Copy printing |
| YES                      |             | NO     |                                          |
|                          |             |        | ICLEAR을 구드세요                             |
|                          | OK          |        | Press CLEAR                              |
|                          |             |        |                                          |
| DEBIT S                  | ALE         |        |                                          |
| Check                    | Credit      | Debit  | DEBIT 을 누르세요                             |
| 07/03/                   | /2006       | 14:22  | Press Debit                              |
| Gift                     | EBT         | System |                                          |
|                          | Debit       |        | SALE을 누르세요                               |
| SAI F                    |             | REFUND |                                          |
|                          | - BACK      |        | Press SALE                               |
|                          | < DAUK      |        | <b>카드</b> 를 긁으세요                         |
|                          | DEBIT SALE  |        |                                          |
|                          | SWIPE CARD  |        | Swipe CARD                               |
|                          |             |        |                                          |
| -                        | DEBIT SALE  | .T     | 금액을 입력 후 ENTER들 누르세요                     |
| ENTER AMOUNT             |             |        | Enter Amount & Press ENTER               |
| \$10.00                  |             |        |                                          |
|                          | CASH BACK   |        | ENTER을 누르세요                              |
|                          | AMOUNT?     |        |                                          |
| \$0.00                   |             |        | Press ENTER                              |
|                          | 40.00       |        | P/W 누르고 ENTER를 누르세요                      |
| WAITING FOR<br>PIN ENTRY |             |        |                                          |
|                          |             |        | Enter Pin No. & press ENTER              |
|                          |             |        |                                          |
|                          | PRINT       |        | Yes을 누르시면 Customer Copy가 나옵니다            |
| CUSTOMER RECEIPT?        |             |        | Press Yes will be customer Copy printing |
| YES NO                   |             |        |                                          |
|                          |             |        |                                          |

| SETTLEMENT        |            |           |                                          |  |  |  |  |
|-------------------|------------|-----------|------------------------------------------|--|--|--|--|
| Check             | Credit     | Debit     | CREDIT 은 느리게 이                           |  |  |  |  |
| Check             | Cieuit     | Debit     | UREDII 글 T느에표                            |  |  |  |  |
| 07/03/2006        |            | 14:22     |                                          |  |  |  |  |
| 0:4               | FDT        | Ourstans. | Press CREDIT                             |  |  |  |  |
| Gift              | EBI        | System    |                                          |  |  |  |  |
|                   | CREDIT     |           | MORE을 두르세요                               |  |  |  |  |
| SALE              | REFUND     | FORCE     |                                          |  |  |  |  |
|                   |            |           | Press MORE                               |  |  |  |  |
| < BACK            |            | MORE>     |                                          |  |  |  |  |
|                   | CREDIT     |           | CLOSE을 누르세요                              |  |  |  |  |
| AUTH              | TABS       | CLOSE     |                                          |  |  |  |  |
|                   |            |           | Press CLOSE                              |  |  |  |  |
| < BACK            |            | MORE>     |                                          |  |  |  |  |
| тс                | DTAL CORRE | ECT?      | Yes을 누르시면 SETTLEMENT가 됩니다                |  |  |  |  |
|                   |            |           |                                          |  |  |  |  |
|                   | \$20.00    |           | Press Yes will be SETTLEMENT             |  |  |  |  |
| YES               |            | NO        |                                          |  |  |  |  |
|                   |            |           | 마감확인후 CLEAR를 누르세요                        |  |  |  |  |
|                   | BATCH CLOS | SE        |                                          |  |  |  |  |
|                   | COMPLETE   | -         | press CLEAR                              |  |  |  |  |
|                   |            |           |                                          |  |  |  |  |
| Reprint           |            |           |                                          |  |  |  |  |
| Check             | Credit     | Debit     | CREDIT 을 누르세요                            |  |  |  |  |
| 07/00             | 10000      | 1 4:00    |                                          |  |  |  |  |
| 07/03/            | 2006       | 14:22     | Press CREDIT                             |  |  |  |  |
| Gift              | EBT        | System    |                                          |  |  |  |  |
|                   | CREDIT     |           | MORE을 2번누르세요                             |  |  |  |  |
| SALE              | REFUND     | FORCE     |                                          |  |  |  |  |
|                   |            |           | Press MORE 2 TIMES                       |  |  |  |  |
| < BACK            |            | MORE>     |                                          |  |  |  |  |
|                   | CREDIT     | -         | REPRINT을 누르세요                            |  |  |  |  |
| VIEW              | PRINT      | REPRINT   |                                          |  |  |  |  |
| REPORT            | REPORT     |           | Press REPRINT                            |  |  |  |  |
| < BACK            |            | MORE>     |                                          |  |  |  |  |
|                   |            |           | Inv#은 누르시 흐                              |  |  |  |  |
| ENTER INVOICE #   |            | CE#       | ENTED은 누근세이                              |  |  |  |  |
|                   |            |           | Enter Invit &                            |  |  |  |  |
|                   | 123456     |           |                                          |  |  |  |  |
|                   | 120100     |           |                                          |  |  |  |  |
|                   | PRINT      |           | TeS 글 ㅜ드시킨 Customer Copy/F 나랍니다          |  |  |  |  |
| CUSTOMER RECEIPT? |            |           | Press Ves will be sustance Comparinting  |  |  |  |  |
| VES               |            | NO        | riess res will be customer Copy printing |  |  |  |  |
| TES               |            | NU        |                                          |  |  |  |  |
|                   |            |           |                                          |  |  |  |  |
|                   |            |           |                                          |  |  |  |  |
|                   |            |           |                                          |  |  |  |  |
|                   |            |           |                                          |  |  |  |  |
|                   |            |           |                                          |  |  |  |  |

| MANUA                       | L SALE     |         |                                                    |
|-----------------------------|------------|---------|----------------------------------------------------|
| Check                       | Credit     | Debit   | CREDIT 을 누르세요                                      |
| 07/03                       | /2006      | 14:22   |                                                    |
| 0:4                         | FDT        | Cuatara | Press CREDIT                                       |
| GII                         |            | System  | SALE은 누르세 이                                        |
| SALE                        | REFUND     | FORCE   |                                                    |
|                             |            |         | Press SALE                                         |
| < BACK                      |            | MORE>   |                                                    |
| CREDIT SALE<br>SWIPE CARD   |            |         | 카드넘버을 입력 후 ENTER를 누르세요                             |
| 1234 5678 9101 1213         |            |         | Enter CARD NUMBER & Press ENTER                    |
| EXPIRY DATE MMYY<br>07/06   |            |         | Exp Date 입력 후 ENTER를 누르세요                          |
|                             |            |         | Enter Exp Date & Press ENTER                       |
| ENTER AMOUNT                |            |         | 금액을 입력 후 ENTER를 누르세요<br>Enter Amount & Press ENTER |
|                             | φ το.σσ    |         |                                                    |
| ADDRESS<br>123 SMITH STREET |            |         | 구소출 입력 수 ENIEK를 구드세요                               |
|                             |            |         | Enter ADDRESS & Press ENTER                        |
| PRINT CUSTOMER              |            |         | Yes을 누르시면 Customer Copy가 나옵니다                      |
|                             | RECEIP I ? |         | Press Yes will be customer Copy printing           |
| YES                         |            | NO      |                                                    |
|                             |            |         |                                                    |
|                             |            |         |                                                    |
|                             |            |         |                                                    |
|                             |            |         |                                                    |
|                             |            |         |                                                    |
|                             |            |         |                                                    |